Working with the Selection Tools The Selection Tool Project

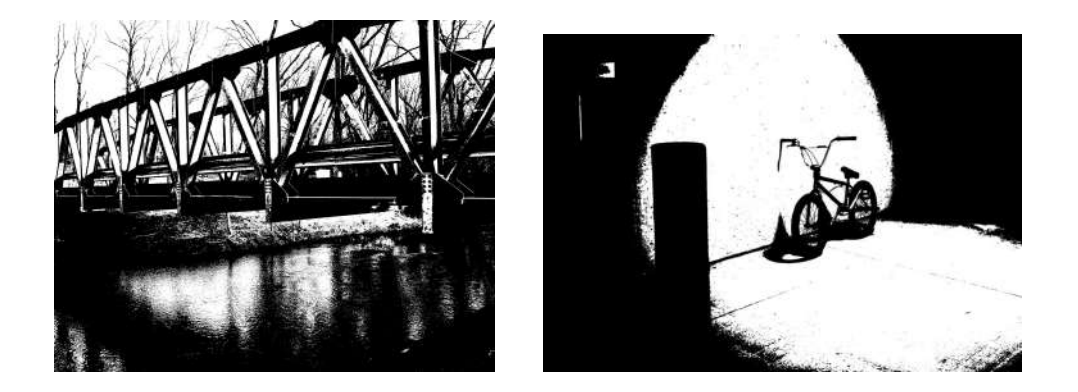

Now that you have had some basic introduction to the Photopea toolbar and some of the things it can do, let's get ready for your first project.

Step by step - using selection tools to recreate a photo in Black and White only:

- 1. Use one of your own personal photos
- 2. Save it into your Google Drive
- 3. Open Photopea Scroll down to open
- 4. Go to file- open
- 5. Select your Photo.
- 6. Convert image to Black and white. Image- Adjustments- Black and White.
- 7. Adjust Brightness / Contrast to desired levels
- 8. Choose the selection tool that will allow you to select the area desired.
- If using the Magic wand tool- adjust the tolerance( the higher the tolerance the more pixels you will select.) To add to a selection hold down the shift key while you are selecting another area.

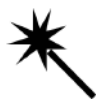

10.If you are using the selection tool the larger the amount you will select. The smaller the brush size the fewer pixels will be selected and the more control you will have.

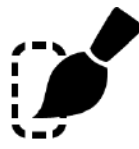

 Outline all of the areas that are to be selected. To maintain each area you are outlining you need to hold down the shift key while you are outlining each section

## Zoom in on sections as you need to get a closer look and more accurate outline.

For grabbing stray pixels of gray you can use the lasso tool. This allows you to draw a circle around an area and then fill it with white or black.

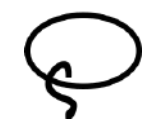

- 12.Once all areas are done, go up to Edit Fill- and choose BLACK OR WHITE only and click ok and the color will fill with the selected area. Remember- Neatness and Craftsmanship count!
  - a. The image should have detail, be recognizable
  - b. No Gray areas.
  - c. Edges should be clean and neat
  - d. Mistakes will show up in the Printing of the final image.
- 2. When you think you're finished see me and I will tell you the final steps.